## ミライシードの パスワード変更の作業手順書

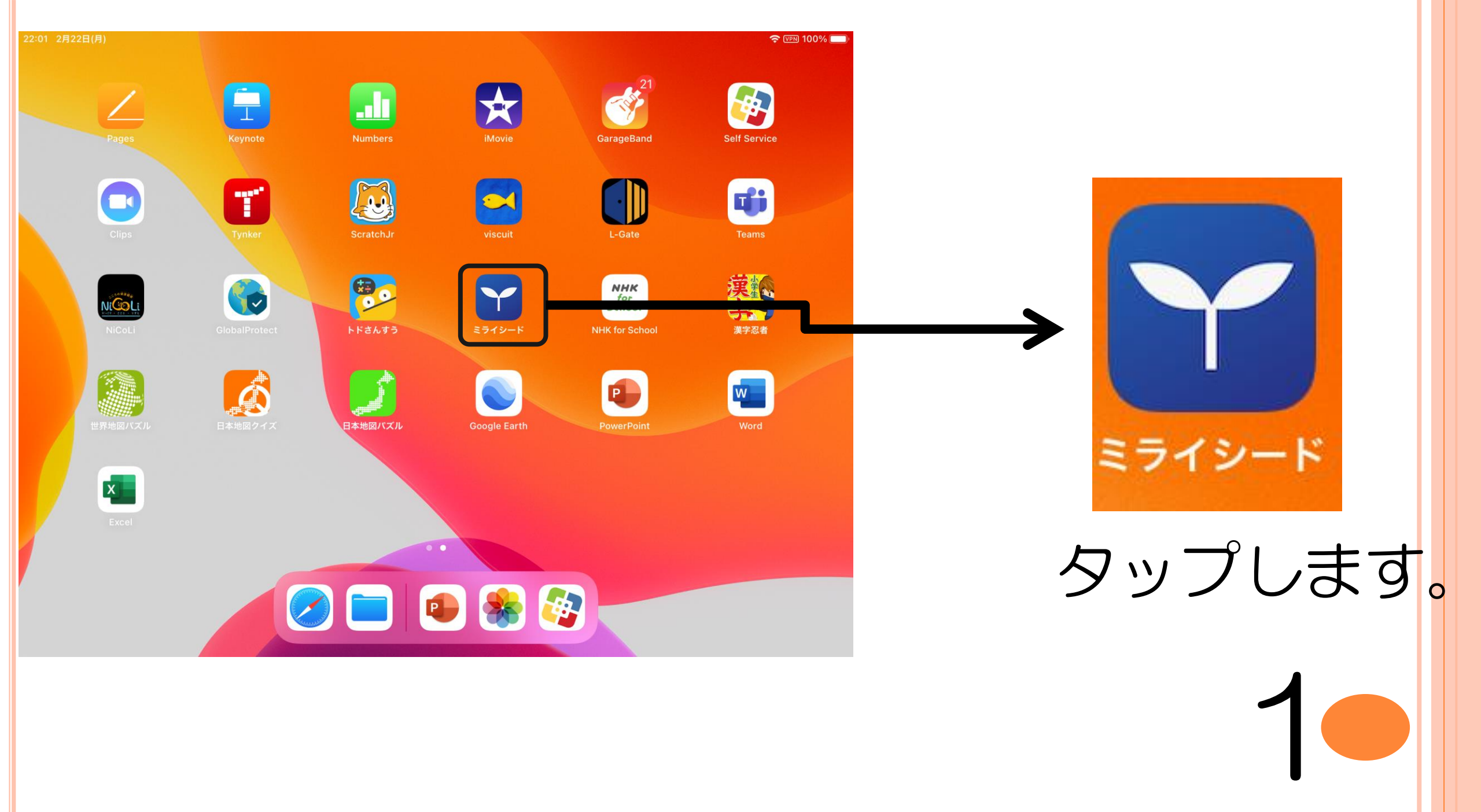

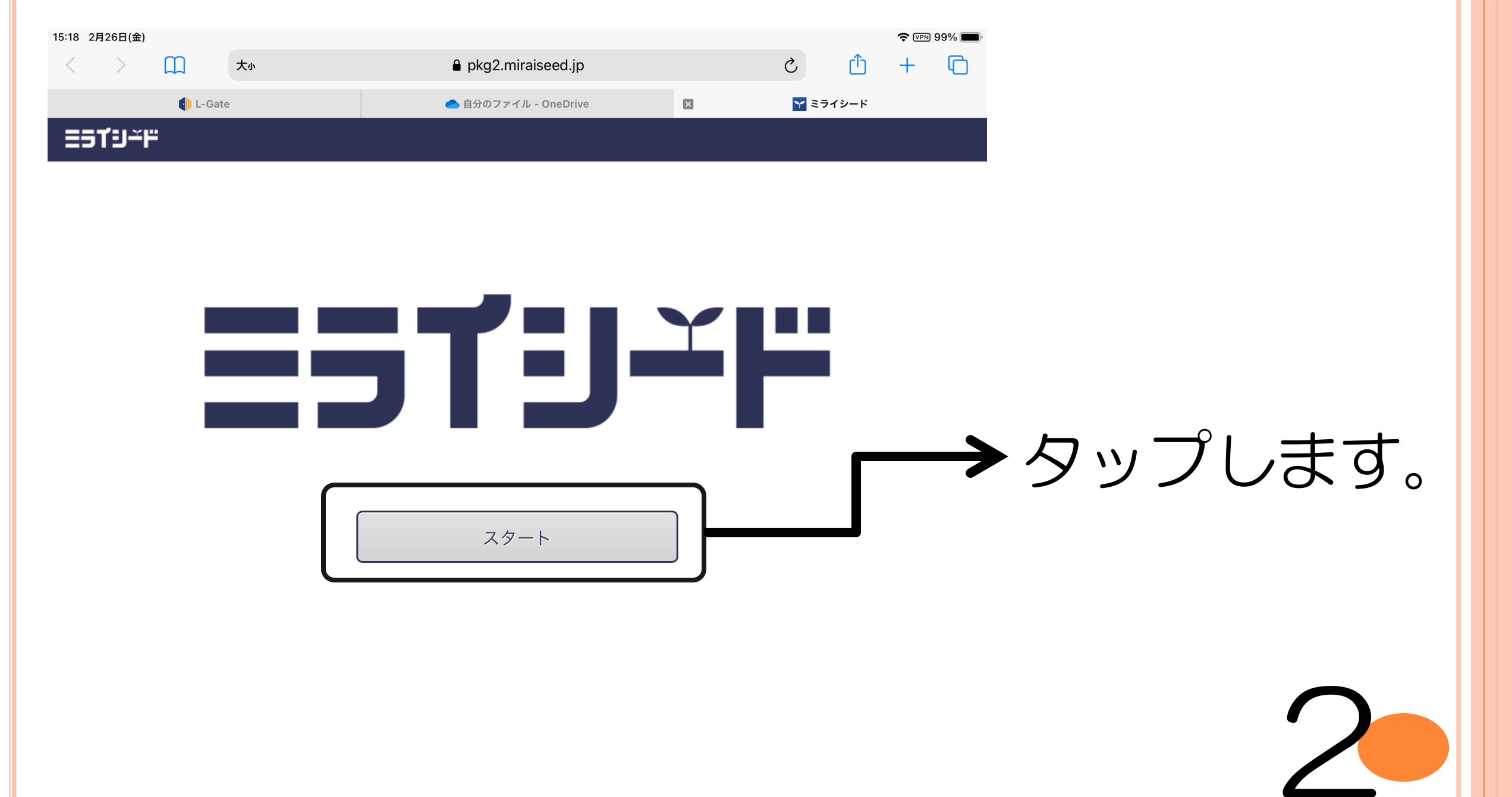

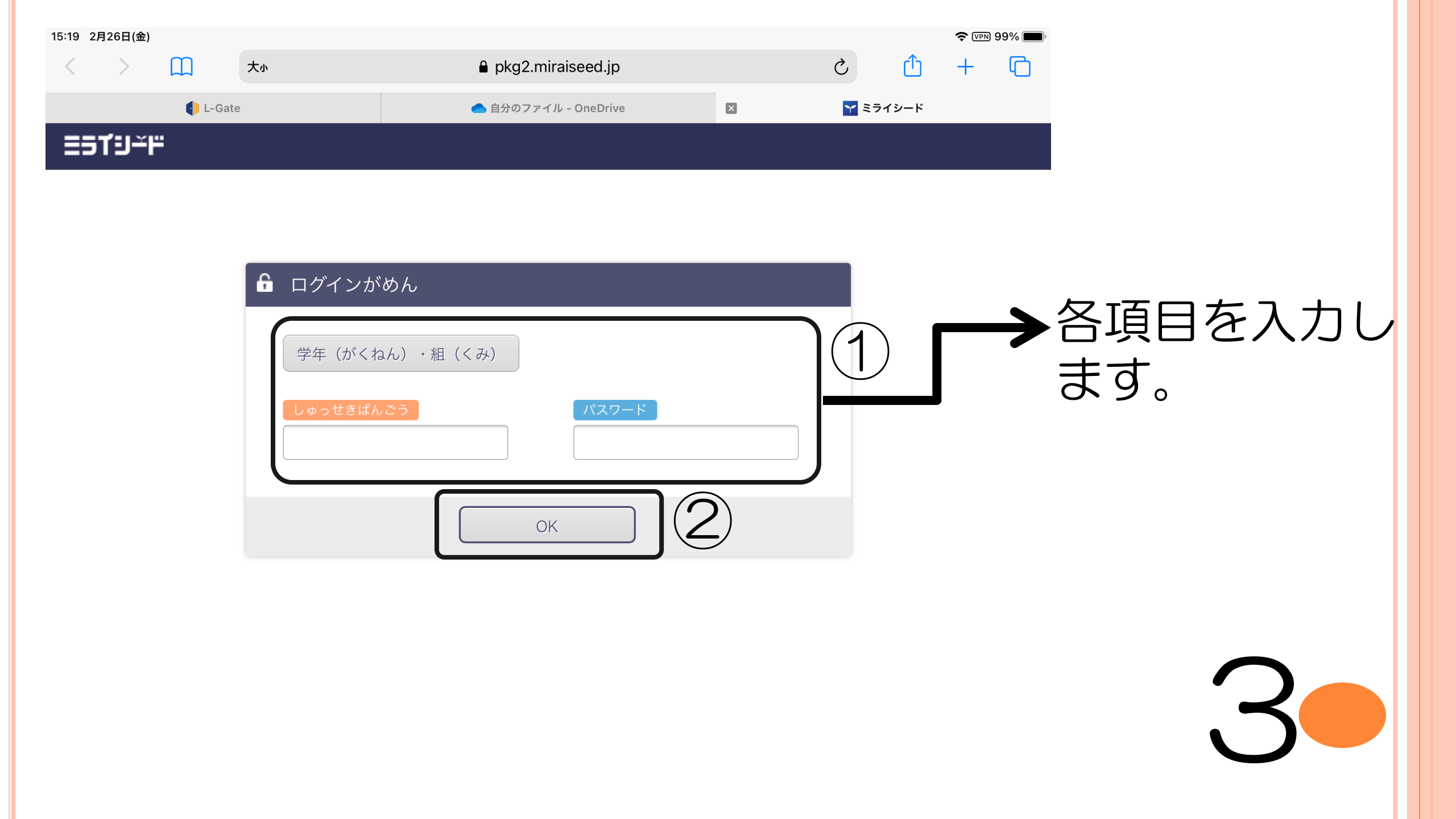

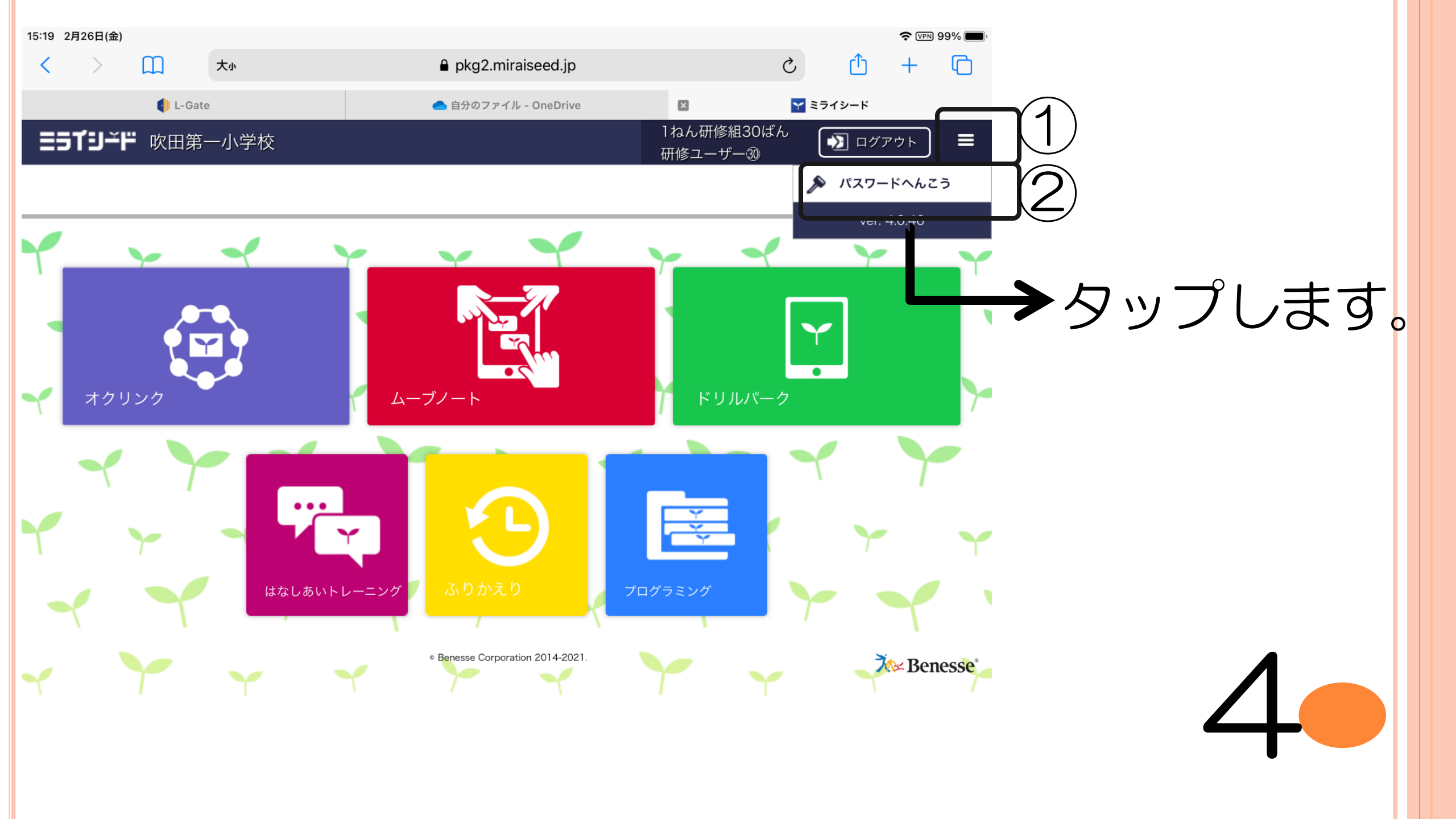

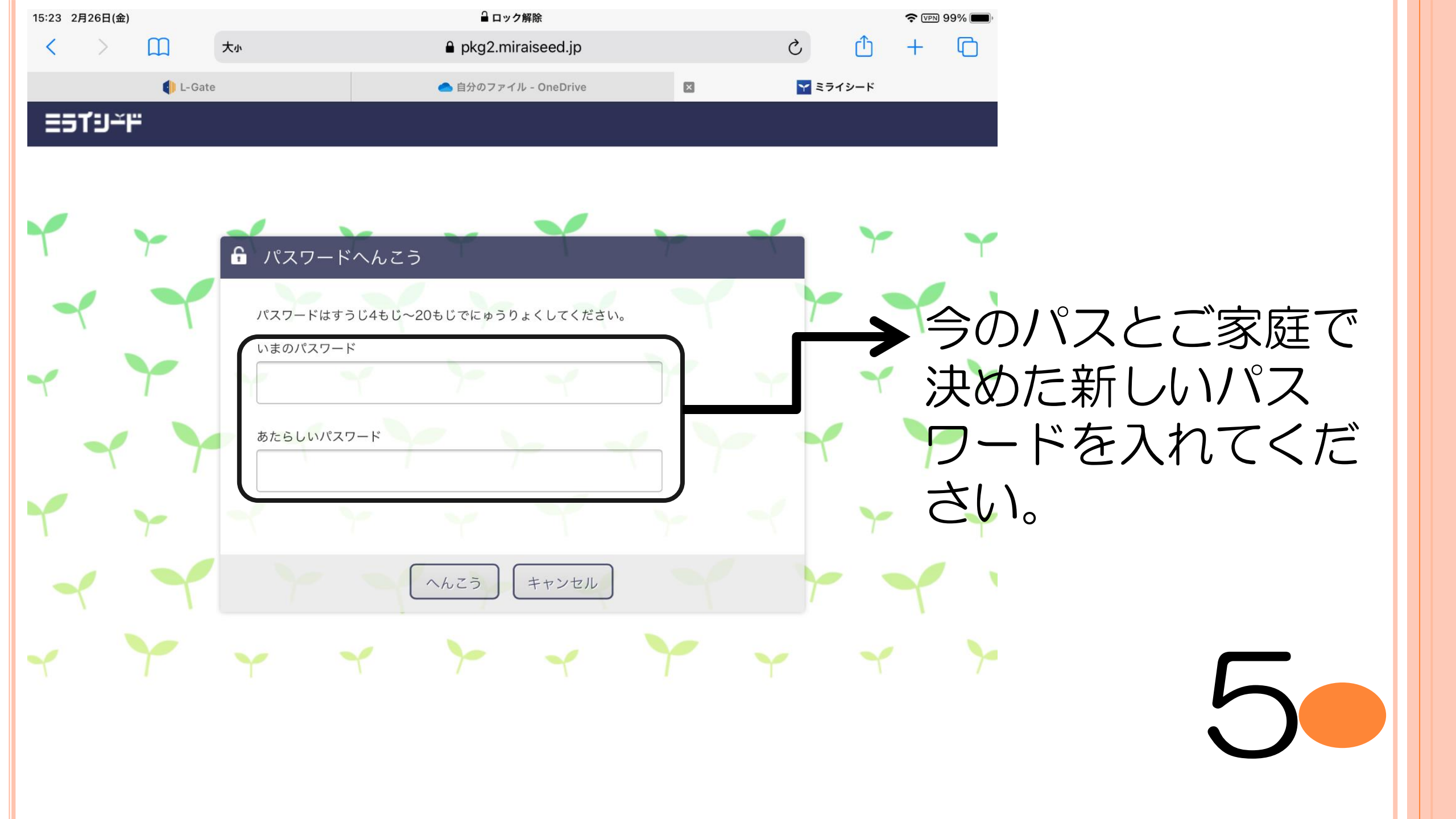

| あなたの大切(たいせつ)な情報(じょうほう)  |               |                          |  |
|-------------------------|---------------|--------------------------|--|
| 学年 クラス                  | 出席番号          | 名前                       |  |
|                         |               |                          |  |
| iPad さいしょのパスコード         |               |                          |  |
| iPad じぶんのパスコード          | (数字4けた)       |                          |  |
| L-Gate 8桁ID             |               | @o365.suita.ed.jp        |  |
| L-Gateさいしょのパスワード        |               |                          |  |
| L-Gate じぶんのパスワード        | (アルファベット大文字・小 | 文字・数字・記号)を3種類組み合わせて8文字以上 |  |
| ミライシード さいしょのパスワード       |               |                          |  |
| ミライシード じぶんのパスワード        | (数字4けた)       |                          |  |
| *パスワードやIDは大切(たいせつ)にしまし  | ょう。           |                          |  |
| *パスワードはおともだちにおしえないように   | してください。       |                          |  |
|                         |               |                          |  |
| あたらしいバスワードは紕に書いておきましょう。 |               |                          |  |